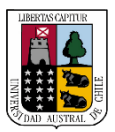

Capacitación

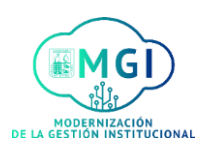

## RS7 – Búsqueda y postulación a concurso interno

1

Busca en el menú, el módulo **Yo** y haz click. Luego, en el listado de aplicaciones, haz click en el ícono de **Puestos** actuales

| Yo         | Mis grupos de clientes                     | Compras    | Mi empresa              | a Herramienta                   | s PeopleSoft                             | > |
|------------|--------------------------------------------|------------|-------------------------|---------------------------------|------------------------------------------|---|
| ACCION     |                                            | APLICACION | IES                     |                                 |                                          |   |
| 2          | Detalles personales                        |            | •                       | <b>1</b>                        |                                          |   |
| ¢          | Registros de documentos                    | D          | irectorio               | Tareas de lista de comprobación | Tiempo y<br>ausencias                    |   |
|            | Información de identificación              | ┣─         |                         |                                 |                                          |   |
|            | Información de contacto                    |            | t¥                      |                                 | B                                        |   |
| <b>8</b> 1 | Contactos de familiares y de<br>emergencia | C          | Carrera y<br>Indimiento | Información<br>personal         | Ficha de<br>Inscripción -<br>Aprendizaje |   |
|            | Mi gráfico de organización                 |            |                         |                                 |                                          |   |
|            | Mi información pública                     | <b>A</b> D |                         |                                 | Poles v                                  |   |
| Ĵ.         | Cambiar fotografía                         | Λμ         |                         | Puestos actuales                | delegaciones                             |   |

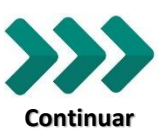

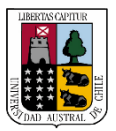

Capacitación

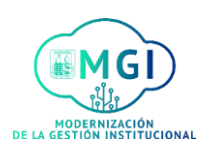

RS7 – Búsqueda y postulación a concurso interno

2

Se abrirá una nueva pantalla de búsqueda, haz click en el botón para buscar  $\ensuremath{\mathbb{Q}}$ 

|                    |                                                                    | 9 â \$ P 🦻 🤒   |
|--------------------|--------------------------------------------------------------------|----------------|
| C Puestos actuales |                                                                    |                |
|                    |                                                                    |                |
|                    |                                                                    |                |
|                    | Buscar por cargo, organización u otras palabras c                  |                |
|                    |                                                                    | ·₩             |
|                    |                                                                    |                |
|                    | Consulte sus puestos preferidos<br>Consulte sus puestos preferidos | D<br>uesto que |
|                    |                                                                    |                |

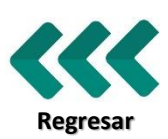

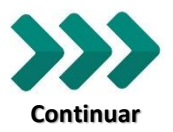

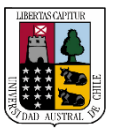

Capacitación

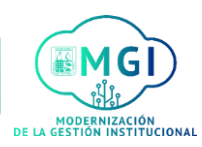

## RS7 – Búsqueda y postulación a concurso interno

3

Luego, verás una pantalla donde están las ofertas laborales, selecciona a la que desees postular, haciendo click en su **nombre**, o puedes utilizar el **buscador** y hacer click en botón <sup>Q</sup>

|                                                                                                    | ९ 🏫 🕁 🏱 🧐 🥌                                                                                          |
|----------------------------------------------------------------------------------------------------|----------------------------------------------------------------------------------------------------|
| < Puestos                                                                                                    |                                                                                                    |
| Puestos (32)<br>Buscar                                                                                                    |                                                                                                    |
| Filtros Borrar todo                                                                                                    | rdenar por Relevancia                                                                                |
| ∧ Ubicación         ★         Académic           ∨ Valdivia, Chile (26)         ∨ Valdivia, Chile         ∨ Valdivia, Chile           Puerto Montt, Chile (3)         Responsab           Coihaique, Chile (2)         ∪ RBINA, SI           Chile (1)         Departame | o(a) Instituto de Artes Visuales (37)<br>e Envió la aplicación el 20/01/20<br>e unidad<br>MON ANDRES |
|                                                                                                    | cco (101)                                                                                            |
| Control Caracteria (1)     Correo: Capacitación UACh - Outlook     Departame     Correo: Capacitación UACh - Outlook     Departame                                                                                                    | e unidad<br>NUEL JOSE                                                                                |

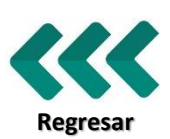

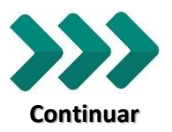

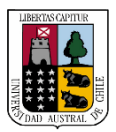

**Capacitación** 

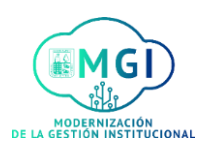

# RS7 – Búsqueda y postulación a concurso interno

4

Se abrirá una pantalla con el detalle de la oferta laboral, luego haz click en **Aplicar** 

|                                                   |                                                     |                                                     | Q | n x P 19 Es-     |
|---------------------------------------------------|-----------------------------------------------------|-----------------------------------------------------|---|------------------|
| <ul> <li>✓ Concurso I-202</li> <li>286</li> </ul> | 021 - Secretaria(o) Docencia                        | Escuela de Ingeniería Civi (                        | * | Acciones Aplicar |
|                                                   | Información de puesto                               |                                                     |   |                  |
|                                                   | Organización<br>Escuela Ingenieria Civil Industrial | Fecha límite de solicitud<br>3/09/2021 04:59 PM     |   |                  |
|                                                   | <b>Ubicaciones</b><br>Valdivia, Chile               | Visibilidad de anuncio<br>Internos                  |   |                  |
|                                                   | Ubicaciones de trabajo<br>Edif. 13000               | Tiempo completo o tiempo parcial<br>Tiempo completo |   |                  |
|                                                   | Fecha de anuncio<br>30/08/2021                      |                                                     |   |                  |
|                                                   | Detalles de puesto                                  |                                                     |   |                  |
|                                                   | Descripción de puesto                               |                                                     |   |                  |

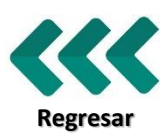

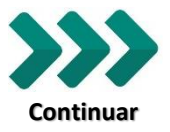

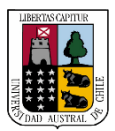

Capacitación

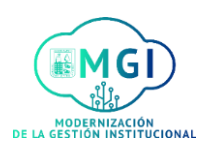

## RS7 – Búsqueda y postulación a concurso interno

5

Regresar

Se abrirá una pantalla donde podrás completar la aplicación al puesto, completando los campos requeridos, siendo los con **asteriscos** obligatorios

|                                                             |                                                                                                    | 9 | â | Å               | P | 8             | ES ~ |
|-------------------------------------------------------------|----------------------------------------------------------------------------------------------------|---|---|-----------------|---|---------------|------|
| Completar aplicación  <br>Concurso I-202021 - Secretaria(o) | para puesto<br>) Docencia Escuela de Ingeniería Civil Industrial,                                                           |   |   | En <u>v</u> iar |   | <u>C</u> ance | lar  |
| 6                                                           | Una copia de sus aptitudes y calificaciones se incluirá en su aplicación para puesto.<br>Revisar aptitudes y calificaciones |   |   |                 |   |               |      |
|                                                             | Preguntas de aplicación para puesto                                                                                         |   |   |                 |   |               |      |
|                                                             | * Posee titulo de enseñanza media?                                                                                          |   |   |                 |   |               |      |
|                                                             | * Posee algún titulo académico?                                                                                             |   |   |                 |   |               |      |
|                                                             | * Pretensión de renta bruta<br>Correo: Capacitación UACh - Outlook                                                          | _ |   | _               | _ | _             | _    |

# Puedes agregar y/o actualizar información personal, haciendo click en **Revisar aptitudes y calificaciones**

| Una copia de sus aptitudes y calificaciones se incluira en su aplicación para puesto.<br>Revisar aptitudes y calificaciones |
|----------------------------------------------------------------------------------------------------|
| Preguntas de aplicación para puesto                                                                                         |
| * Posee titulo de enseñanza media?                                                                                          |
| * Posee titulo de enseñanza media?       * Posee algún titulo académico?                                                    |

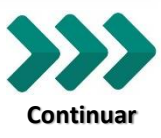

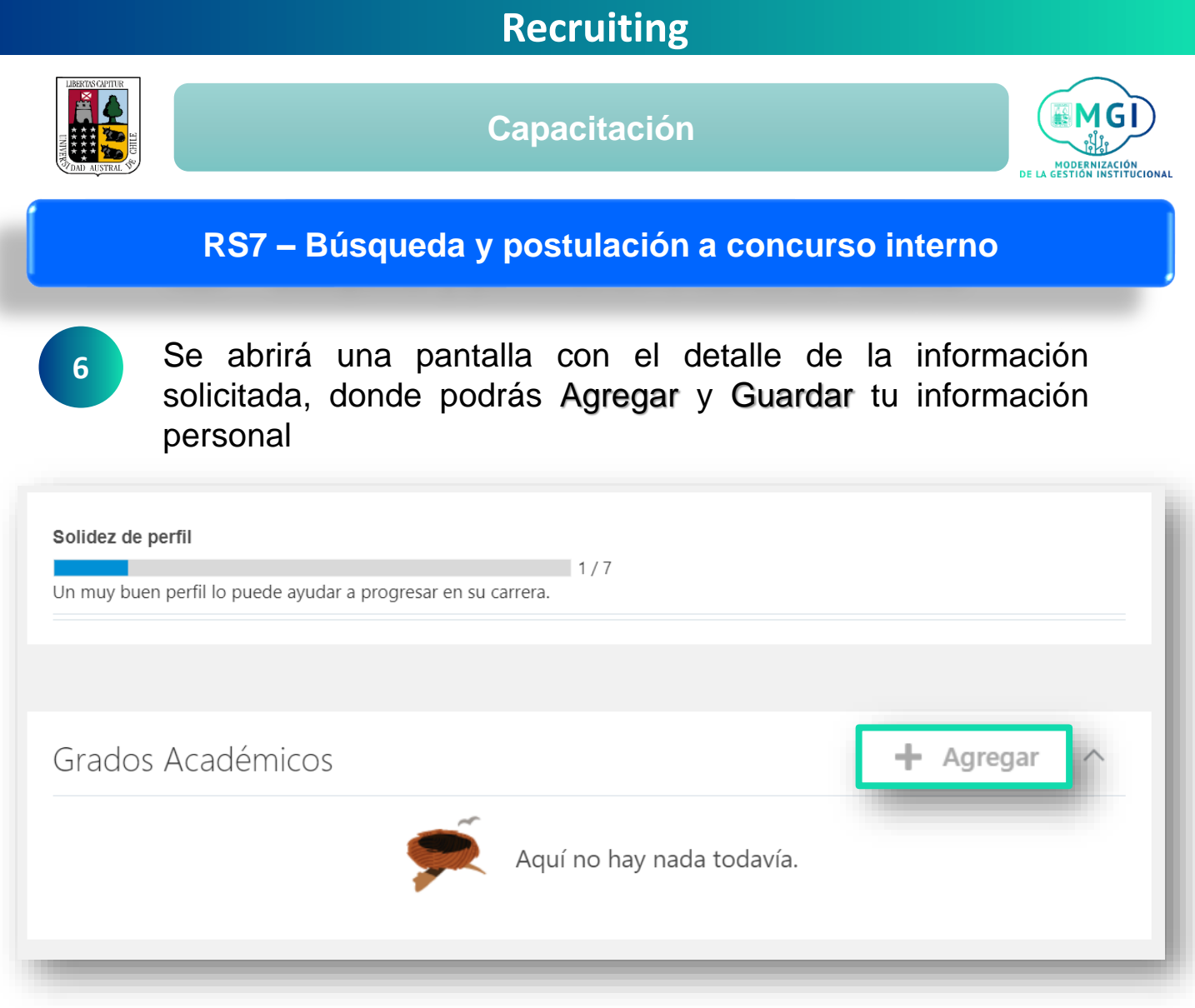

Ya guardada la información, haz click en la flecha para retroceder y seguir con el proceso

|             |                                                                                           |           | q í | â ☆ | P | 1        | ES ~ |
|-------------|-------------------------------------------------------------------------------------------|-----------|-----|-----|---|----------|------|
| C FS Aptitu | ides y calificaciones<br>TH ORJANI SAEZ SAEZ                                              |           |     |     |   | Acciones |      |
| 13          | Solidez de perfil<br>1/7<br>Un muy buen perfil lo puede ayudar a progresar en su carrera. |           |     |     |   |          |      |
|             | Grados Académicos                                                                         | + Agregar | ^   |     | _ | _        |      |

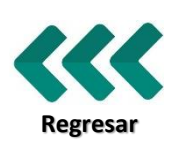

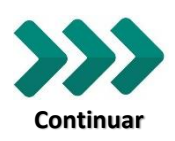

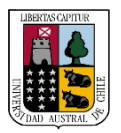

Capacitación

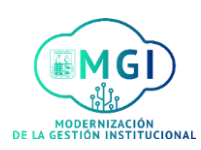

# RS7 – Búsqueda y postulación a concurso interno

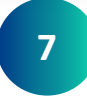

Una vez completado los campos requeridos, hacer click en Continuar

|                                                        | Q                                                                                                    | ŵ |                 | P | 8             | ES ~ |
|--------------------------------------------------------|----------------------------------------------------------------------------------------------------|---|-----------------|---|---------------|------|
| Completar aplicaciór<br>Concurso I-202021 - Secretaria | n para puesto<br>(o) Docencia Escuela de Ingeniería Civil Industrial,                                                       |   | En <u>v</u> iar |   | <u>C</u> ance | lar  |
|                                                        | Una copia de sus aptitudes y calificaciones se incluirá en su aplicación para puesto.<br>Revisar aptitudes y calificaciones |   |                 |   |               |      |
|                                                        | 1 Preguntas de aplicación para puesto                                                                                       | _ |                 |   |               |      |
|                                                        | * Posee titulo de enseñanza media?                                                                                          |   |                 |   |               |      |
|                                                        | * Posee algún titulo académico?                                                                                             |   |                 |   |               |      |
|                                                        | * Pretensión de renta bruta<br>Correo: Capacitación UACh - Outlook                                                          |   | _               | _ | _             | _    |

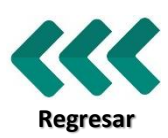

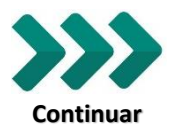

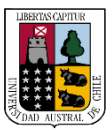

Capacitación

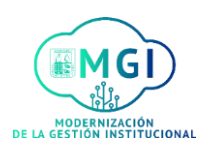

RS7 – Búsqueda y postulación a concurso interno

8

En la siguiente ventana, en Documentos adicionales – Incluir CV y certificados, subir los documentos requeridos haciendo click en **Arrastre aquí los archivos o haga clic para agregar un anexo**, luego haz click en **Continuar** 

2 Documentos adicionales - Incluir CV y certificados

 Image: CV AURORA (PRUEBA).jpg
 Image: CV AURORA (PRUEBA).jpg

 Image: CV AURORA (PRUEBA).jpg
 Image: CV AURORA (PRUEBA).jpg

 Image: CV AURORA (PRUEBA).jpg
 Image: CV AURORA (PRUEBA).jpg

 Image: CV AURORA (PRUEBA).jpg
 Image: CV AURORA (PRUEBA).jpg

 Image: CV AURORA (PRUEBA).jpg
 Image: CV AURORA (PRUEBA).jpg

 Image: CV AURORA (PRUEBA).jpg
 Image: CV AURORA (PRUEBA).jpg

 Image: CV AURORA (PRUEBA).jpg
 Image: CV AURORA (PRUEBA).jpg

 Image: CV AURORA (PRUEBA).jpg
 Image: CV AURORA (PRUEBA).jpg

 Image: CV AURORA (PRUEBA).jpg
 Image: CV AURORA (PRUEBA).jpg

 Image: CV AURORA (PRUEBA).jpg
 Image: CV AURORA (PRUEBA).jpg

 Image: CV AURORA (PRUEBA).jpg
 Image: CV AURORA (PRUEBA).jpg

 Image: CV AURORA (PRUEBA).jpg
 Image: CV AURORA (PRUEBA).jpg

 Image: CV AURORA (PRUEBA).jpg
 Image: CV AURORA (PRUEBA).jpg

 Image: CV AURORA (PRUEBA).jpg
 Image: CV AURORA (PRUEBA).jpg

 Image: CV AURORA (PRUEBA).jpg
 Image: CV AURORA (PRUEBA).jpg

 Image: CV AURORA (PRUEBA).jpg
 Image: CV AURORA (PRUEBA).jpg

 Image: CV AURORA (PRUEBA).jpg
 Image: CV AURORA (PRUEBA).jpg

 Image: CV AURORA (PRUEBA).jpg
 Image: CV AURORA (PRUEBA).jpg

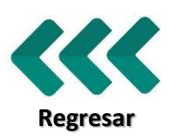

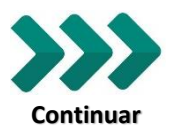

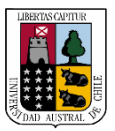

<u>Capacitación</u>

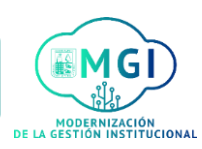

RS7 – Búsqueda y postulación a concurso interno

9

Luego en Firma electrónica escribe tu nombre completo Información de oferta, completar todos los campos requeridos, y haz click en **Continuar** 

| 3 Firma electró | onica                 |   | l |
|-----------------|-----------------------|---|---|
|                 | *Nombre de Trabajador | ] |   |

Una vez finalizada la Firma electrónica, hacer click en Enviar

|                                                        |                                                                                                    | Q        | 6 ☆             | P | 8              | ES ~ |
|--------------------------------------------------------|----------------------------------------------------------------------------------------------------|----------|-----------------|---|----------------|------|
| Completar aplicaciór<br>Concurso I-202021 - Secretaria | n para puesto<br>(o) Docencia Escuela de Ingeniería Civil Industrial,                                                        | E        | En <u>v</u> iar |   | <u>C</u> ancel | ar   |
|                                                        | Una copia de sus aptitudes y calificaciones se incluirá en su aplicación para puesto.     Revisar aptitudes y calificaciones |          |                 |   |                |      |
|                                                        | ① Preguntas de aplicación para puesto                                                                                        | 🖋 Editar |                 |   |                |      |
|                                                        | ② Documentos adicionales - Incluir CV y certificados                                                                         | 🖋 Editar |                 |   |                |      |
|                                                        | 3 Firma electrónica                                                                                                    |          |                 |   |                |      |
|                                                        | *Nombre de Trabajador<br>ELIZABET SAEZ BELTRAN                                                                               |          |                 |   |                |      |
|                                                        |                                                                                                    |          |                 |   |                |      |

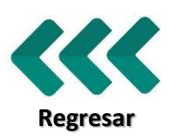

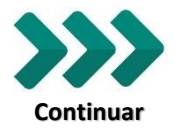

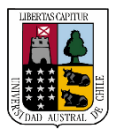

Capacitación

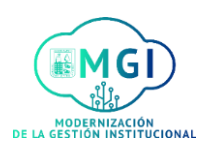

## RS7 – Búsqueda y postulación a concurso interno

10

Finalmente, una vez enviada la postulación, se mostrará el siguiente mensaje, donde se indica que su solicitud fue enviada

|   | AMBIENTE<br>QA        |                                                                   |                                                     | Q  | ŝ |   | P | 1        | ES ~ |
|---|-----------------------|-------------------------------------------------------------------|-----------------------------------------------------|----|---|---|---|----------|------|
| < | Concurso I-202<br>286 | 021 - Secretaria(o) Docencia                                      | a Escuela de Ingeniería Civil Industria             | al |   | * |   | Acciones |      |
|   | i Envió I             | a aplicación el 30/08/2021 06:15 PM                               |                                                     |    |   |   |   |          |      |
|   |                       | Información de puesto                                             |                                                     |    |   |   |   |          |      |
|   |                       | Organización<br>Escuela Ingenieria Civil Industrial               | Fecha límite de solicitud<br>3/09/2021 04:59 PM     |    |   |   |   |          |      |
|   |                       | Ubicaciones<br>Valdivia, Chile                                    | Visibilidad de anuncio<br>Internos y externos       |    |   |   |   |          |      |
|   |                       | Ubicaciones de trabajo<br>Edif. 13000                             | Tiempo completo o tiempo parcial<br>Tiempo completo |    |   |   |   |          |      |
|   |                       | Fecha de anuncio<br>30/08/2021                                    |                                                     |    |   |   |   |          |      |
|   |                       | Detalle <u>s de puesto</u><br>Correo: Capacitación UACh - Outlook |                                                     |    | 1 |   |   |          |      |

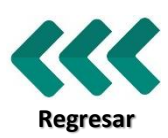